一般社団法人日本医療経営実践協会

# JavaScript の有効化に関するお願い

受験エントリーシステムでは、一部、JavaScript を使用しております。JavaScript が無効の 場合、受験エントリーシステムが正常に作動しない可能性があります。お手数ではございま すが、必ず JavaScript を有効に設定していただくよう、お願い致します。

代表的なブラウザである Edge と Chrome での設定方法を以下に記載します。

### 1. Edge での設定方法

Edgeを開き、右上の「…」をクリックします。

|          |         |     |       |      | —   | ð    | ×    |
|----------|---------|-----|-------|------|-----|------|------|
|          |         | ເ∕≡ | Ē     | ~    | ۲   |      | b    |
|          |         |     |       | >    | ि २ | の他のお | 気に入り |
| イバ       | シーポリ    | ノシー | • サイト | -マップ |     |      | î    |
| <u> </u> | 陳索      |     |       |      |     |      | - 1  |
| 索        |         |     |       | ۹    |     |      | - 1  |
|          |         |     |       |      |     |      |      |
|          | 1 1 1 1 |     |       | -    |     |      |      |

メニューの下のほうにある「設定」をクリックします。

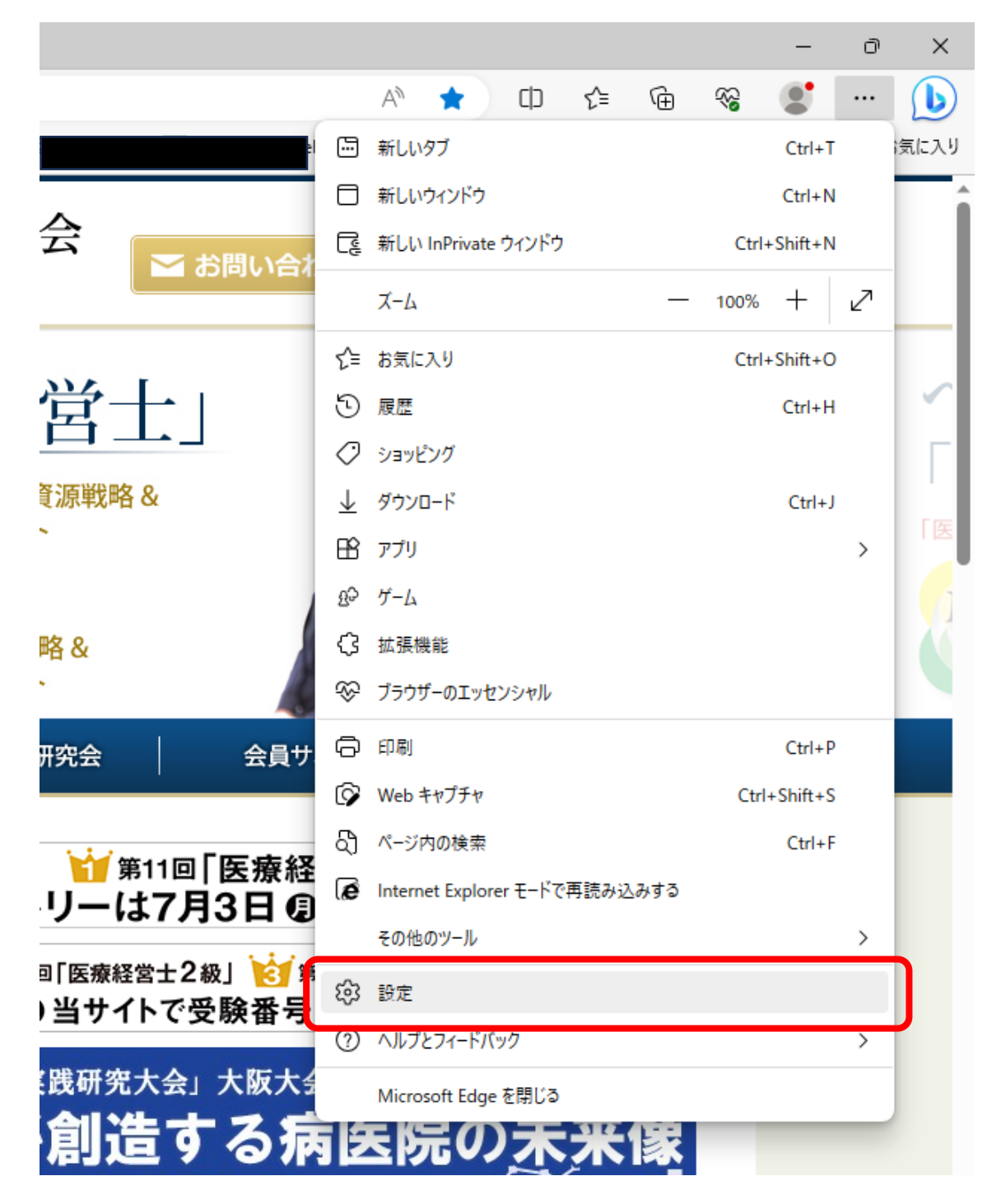

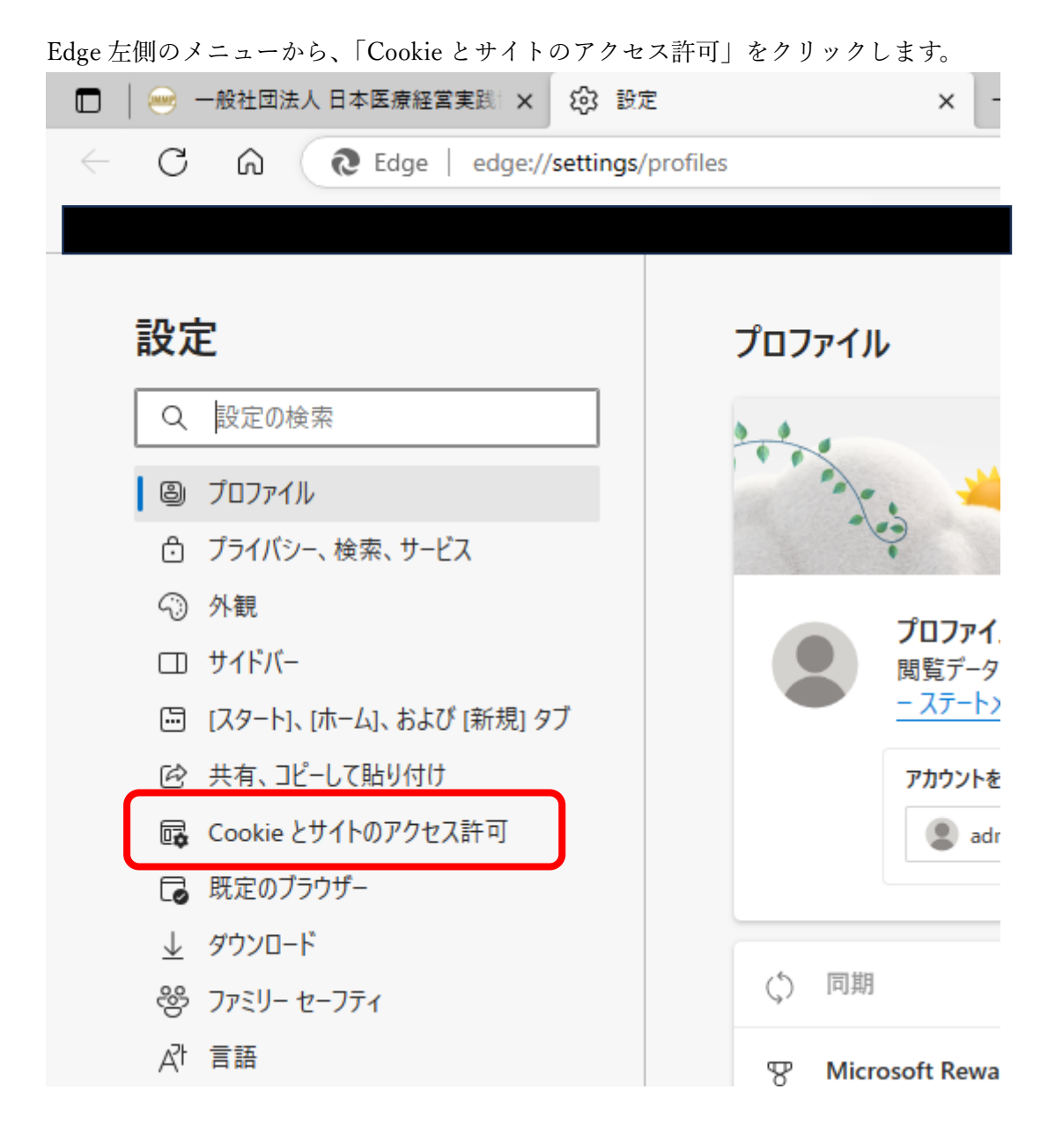

「JavaScript」をクリックします。

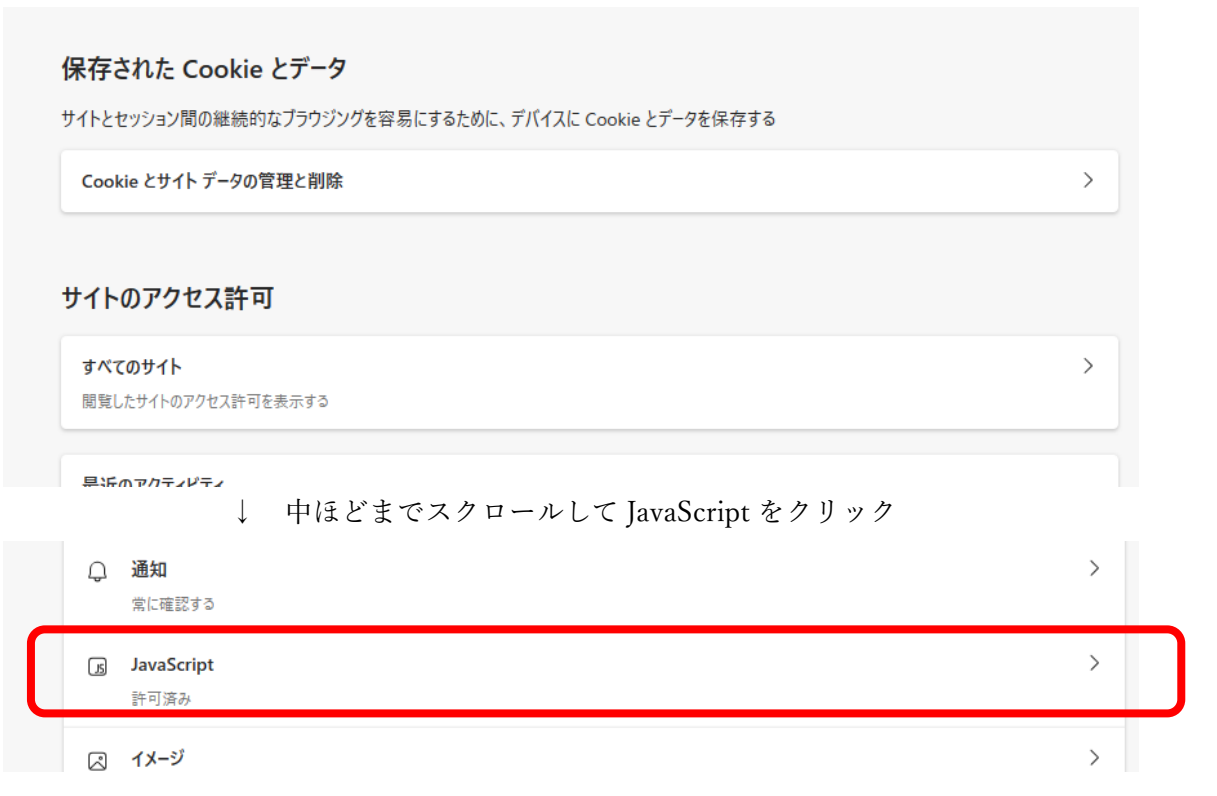

「許可(推奨)」を On に設定します。

### サイトのアクセス許可 / JavaScript

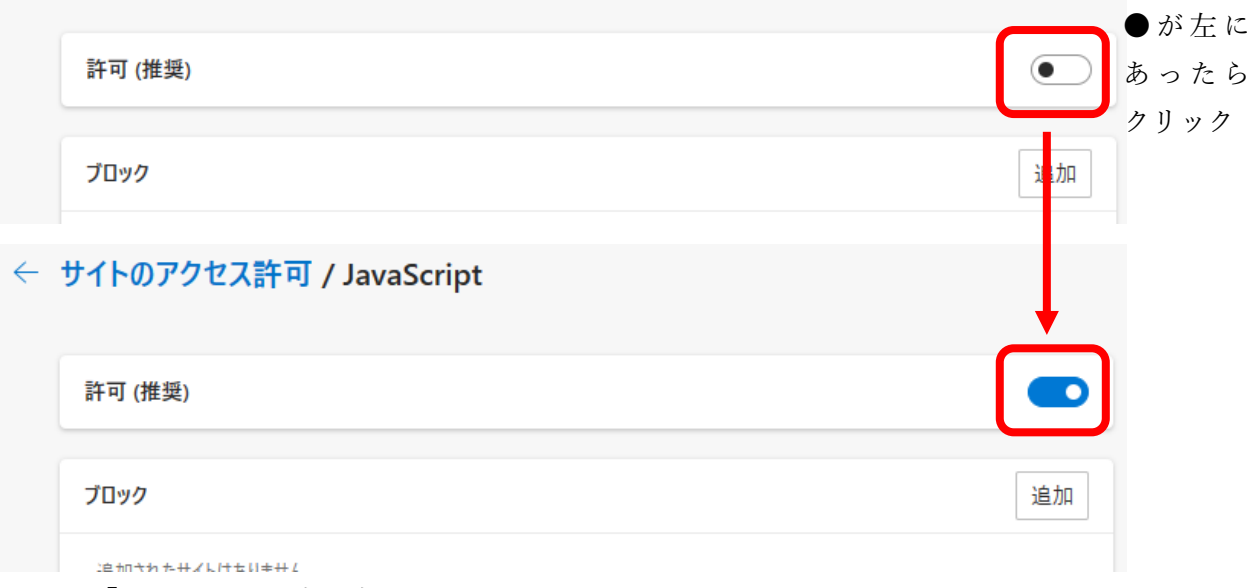

以上で、「Edge」での設定は完了です。

## 2. Chrome での設定方法

Chrome を開き、右上の、縦に3つ並んだ点をクリックします。

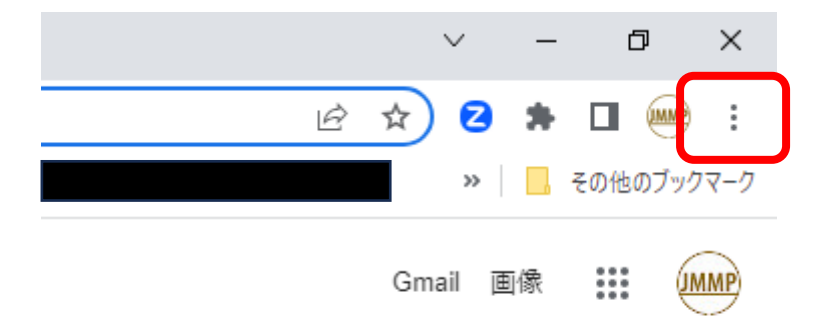

メニューから、「設定」をクリックします。

|            |          | ~       | —            | 0 X         |
|------------|----------|---------|--------------|-------------|
|            | Ŕ        | ☆ 2     | <b>*</b> E   |             |
|            | 新しいタブ    |         |              | Ctrl+T      |
|            | 新しいウィンドゥ | ל       |              | Ctrl+N      |
|            | 新しいシークレ  | ット・ウィンド | י <b>ס</b> כ | trl+Shift+N |
|            | 履歴       |         |              | ×           |
|            | ダウンロード   |         |              | Ctrl+J      |
|            | ブックマーク   |         |              | +           |
|            | 拡張機能     |         |              | Þ           |
|            | ズーム      | -       | 100% -       | - 23        |
|            | 印刷       |         |              | Ctrl+P      |
|            | キャスト     |         |              |             |
|            | 検索       |         |              | Ctrl+F      |
|            | その他のツール  |         |              | Þ           |
|            | 編集 ち     | カり取り    | ⊐ピ–          | 貼り付け        |
| <b>U</b> 😨 | 設定       |         |              |             |
|            | 1,11,7   |         |              | ,           |
|            | 終了       |         |              |             |
|            |          |         |              |             |
|            |          |         |              |             |

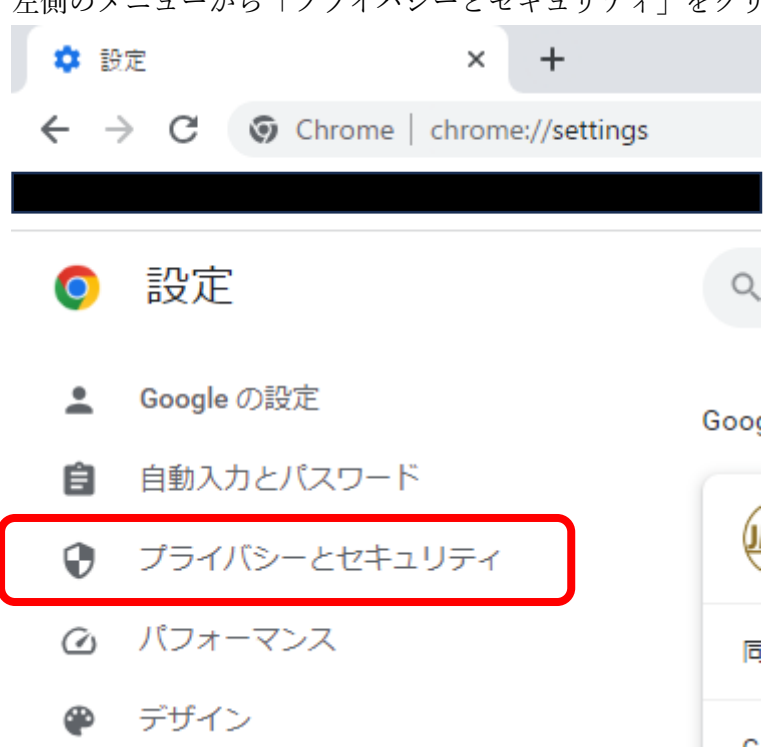

左側のメニューから「プライバシーとセキュリティ」をクリックします。

#### 「サイトの設定」をクリックします。

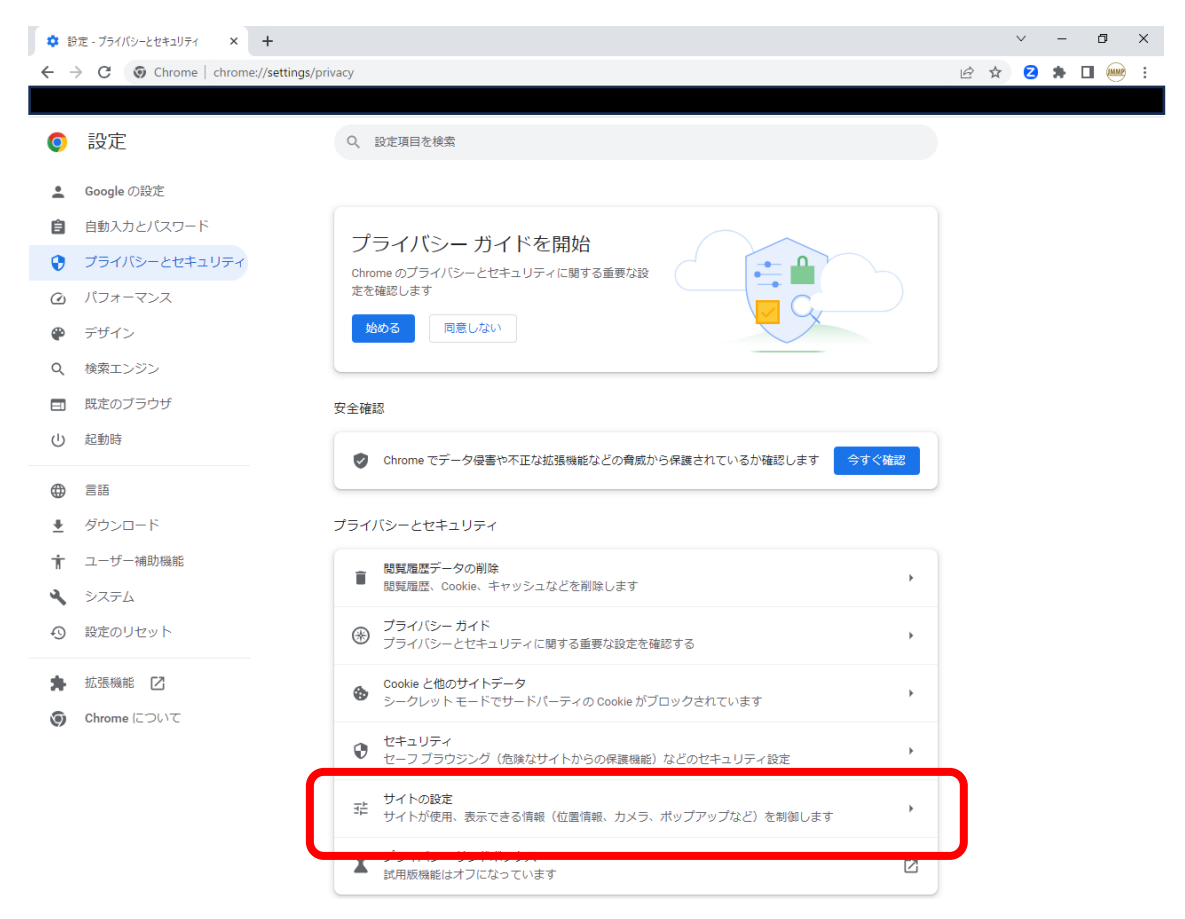

## スクロールして、下のほうにある「JavaScript」をクリックします。

|                                                                                         |                                                         | ✓ - ♂ X     |
|-----------------------------------------------------------------------------------------|---------------------------------------------------------|-------------|
| - → C V Chrome   chrome://setting                                                       | gs/content                                              | : 🗮 🛛 🛠 🦉   |
| ◎ 設定                                                                                    | Q、 設定項目を検索                                              |             |
| <ul> <li>Google の設定</li> <li>自動入力とパスワード</li> </ul>                                      | ♥ 位置情報<br>位置情報<br>位置情報へのアクセス権限がサイトからリクエストされる場合があります     | ,           |
| <ul> <li>ブライバシーとセキュリティ</li> <li>パコナーマンス</li> </ul>                                      | カメラ<br>サイトがカメラの使用を要求できるようにする                            | •           |
| <ul> <li></li></ul>                                                                     | <ul> <li>マイク</li> <li>サイトがマイクの使用を要求できるようにする</li> </ul>  | •           |
| <ul><li>Q 検索エンジン</li><li>団 既定のブラウザ</li></ul>                                            | ■ 通知<br>通知を送信するかどうかの確認をサイトに許可する                         | <b>&gt;</b> |
| し 起動時                                                                                   |                                                         | •           |
| ● 言語                                                                                    | その他の権限                                                  | ~           |
| <ul> <li>              ∮ウンロード          </li> <li> <b>1</b> ユーザー補助機能         </li> </ul> | コンテンツ                                                   |             |
| >ステム                                                                                    | Cookie とサイトデータ<br>シークレットエードでサードパーティの Cookie がブロックまわています | ,           |
| <ul> <li>● 設定のリセット</li> <li>★ 拡張機能 </li> </ul>                                          | く> JavaScript<br>サイトが JavaScript を使用できるようにする            | •           |
| Ohrome について                                                                             | ■像<br>サイトが画像を表示できるようにする                                 | <b>&gt;</b> |
|                                                                                         | ボッブアップとリダイレクト<br>ビ サイトにボッブアップの送信やリダイレクトの使用を許可しない        | <b>,</b>    |
|                                                                                         | その他のコンテンツの設定                                            | v           |
|                                                                                         |                                                         |             |

「サイトが JavaScript を使用できるようにする」のラジオボタンを On にします。

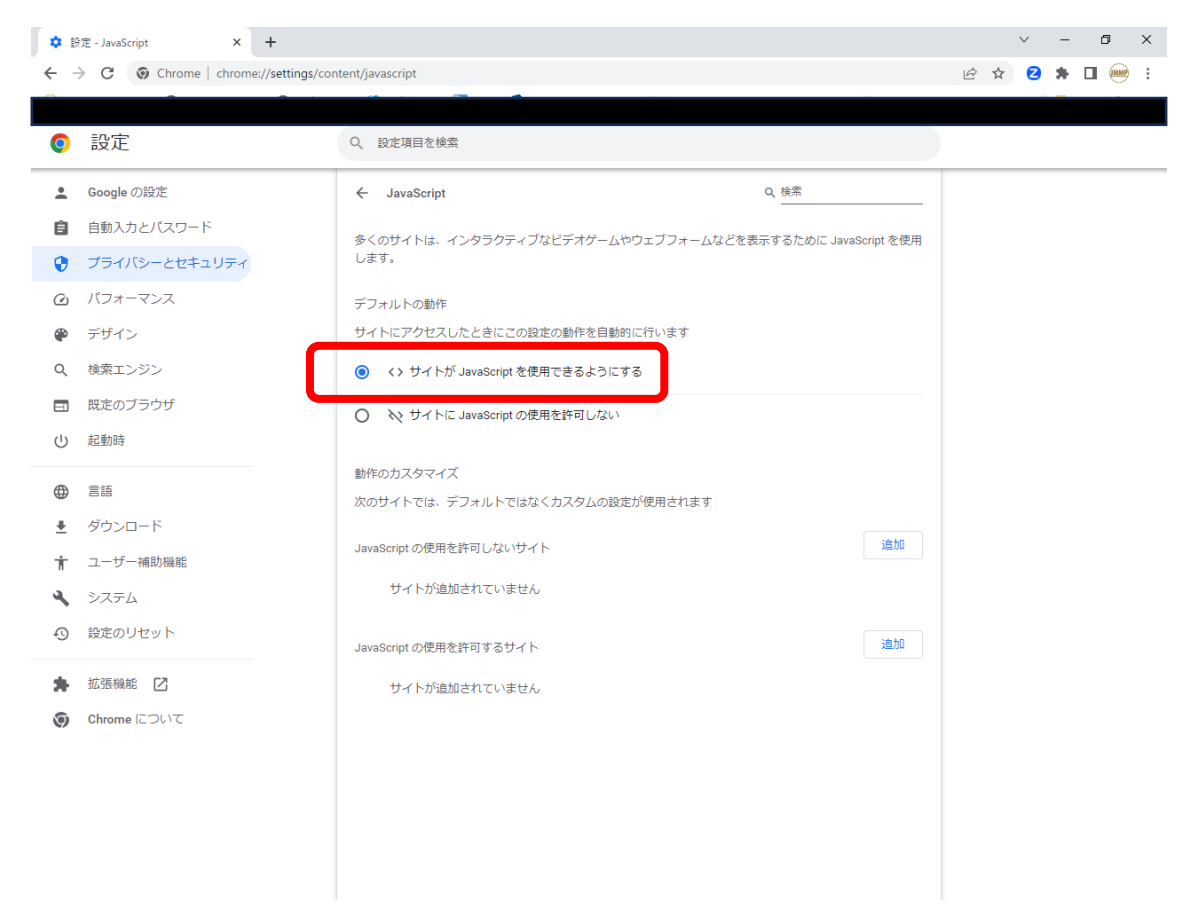

これで、「Chrome」での設定は完了です。

## (参考)

各種ブラウザで JavaScript を有効化する設定方法を解説したサイトをいくつかご紹介いたします。これらのページもご参照ください。

- ・ biglobe 会員サポート
   <u>https://support.biglobe.ne.jp/settei/browser/edge/edge-010.html</u>
   ※本Webページ下部に他の代表的なブラウザにおける設定方法へのリンクもございます。
- ・Google アド マネージャー ヘルプ https://support.google.com/admanager/answer/12654?hl=ja
- ・政府インターネット TV https://nettv.gov-online.go.jp/comfortably\_faq\_js.html

以上